\*Entrar novamente no cadastro Senha Web e fazer o <u>"Passo 4"</u> conforme os passos indicados abaixo:

| Cadastro no Senhaweb                                                                                                    |
|----------------------------------------------------------------------------------------------------|
| Selecione a opção "Pessoa Física" ou "Pessoa Jurídica" e informe o código da imagem.                                                                                                    |
| Pessoa Física Pessoa Jurídica                                                                                                    |
| O certificado digital facilita o processo de aquisição de senha, pois dispensa a necessidade de comparecimento ao Centro de Atendimento de S.F. (CAF) para desbloqueio de senha.                                |
| 2 Não tenho certificado digital                                                                                                    |
| Informe o CNPJ da empresa na qual você exerce o papel de responsável legal e que está solicitando o cadastramento da<br>Senhaweb.                                                                               |
| 3 CNPJ                                                                                                    |
| 4 CPF do responsável legal                                                                                                    |
| Abaixo os passos necessários para o cadastramento da sua Senhaweb. Você deverá entrar em cada processo habilitado de acordo<br>com a ordem apresentada. Os passos concluídos (situação OK) estarão sinalizados. |
| Passo 1: Cadastre-se                                                                                                    |
| Passo 2: Solicitar uma Senhaweb para você                                                                                                    |
| Passo 3: Cadastrar Pessoa Jurídica                                                                                                    |
| Passo 4: Solicitar uma Senhaweb para Pessoa Jurídica                                                                                                    |
| Limpar 6 elar                                                                                                    |

Clique em <u>"Entrar"</u> e digite a Senha Web liberada (senha Pessoa Física). Na tela posterior que surgirá insira um e-mail de contato e crie uma Senha Web Pessoa Jurídica. (Aconselha-se a colocar a mesma senha).